# Bedienungsanleitung für den Anlagenbetreiber

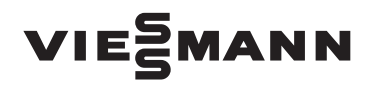

Fernbedienung für einen Heizkreis

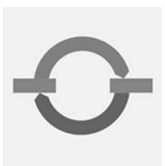

# VITOTROL 300

| Uhrzeit<br>Mo 13:45 ⊙<br>⊛ * |  |
|------------------------------|--|
|                              |  |

6/2007

#### Sicherheitshinweise

## Für Ihre Sicherheit

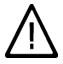

Bitte befolgen Sie diese Sicherheitshinweise genau, um Gefahren und Schäden für Menschen und Sachwerte auszuschließen.

#### Erläuterung der Sicherheitshinweise

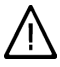

### Gefahr

Dieses Zeichen warnt vor Personenschäden.

## Achtung

Dieses Zeichen warnt vor Sach- und Umweltschäden.

#### Hinweis

Angaben mit dem Wort Hinweis enthalten Zusatzinformationen.

#### Zielgruppe

Diese Bedienungsanleitung richtet sich an die Bediener der Heizungsanlage.

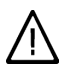

### Gefahr

Unsachgemäß durchgeführte Arbeiten an der Heizungsanlage können zu lebensbedrohenden Unfällen führen.

- Arbeiten an Gasinstallationen dürfen nur von Installateuren vorgenommen werden, die vom zuständigen Gasversorgungsunternehmen dazu berechtigt sind.
- Elektroarbeiten dürfen nur von Elektrofachkräften durchgeführt werden.

### Verhalten bei Gasgeruch

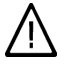

#### Gefahr

Austretendes Gas kann zu Explosionen führen, die schwerste Verletzungen zur Folge haben.

- Nicht rauchen! Offenes Feuer und Funkenbildung verhindern. Niemals Schalter von Licht und Elektrogeräten betätigen.
- Gasabsperrhahn schließen.
- Fenster und Türen öffnen.
- Personen aus der Gefahrenzone entfernen.
- Gas- und Elektroversorgungsunternehmen und Fachbetrieb von außerhalb des Gebäudes benachrichtigen.
- Stromversorgung zum Gebäude von sicherer Stelle (außerhalb des Gebäudes) unterbrechen lassen.

#### Verhalten bei Abgasgeruch

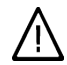

#### Gefahr

Abgase können zu lebensbedrohenden Vergiftungen führen.

- Heizungsanlage abschalten.
- Aufstellort belüften.
- Türen in Wohnräumen schließen.

## Für Ihre Sicherheit (Fortsetzung)

#### Verhalten bei Brand

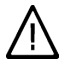

#### Gefahr

Bei Feuer besteht Verbrennungs- und Explosionsgefahr.

- Heizungsanlage abschalten.
- Absperrventile in den Brennstoffleitungen schließen.
- Benutzen Sie einen gepr
  üften Feuerlöscher der Brandklassen ABC.

Bedingungen an den Heizungsraum

#### Achtung

- Unzulässige Umgebungsbedingungen können Schäden an der Heizungsanlage verursachen und einen sicheren Betrieb gefährden.
  - Umgebungstemperaturen größer 0 °C und kleiner 35 °C gewährleisten.
  - Luftverunreinigungen durch Halogenkohlenwasserstoffe (z.B. enthalten in Farben, Lösungs- und Reinigungsmitteln) und starken Staubanfall (z.B. durch Schleifarbeiten) vermeiden.
  - Dauerhaft hohe Luftfeuchtigkeit (z.B. durch permanente Wäschetrocknung) vermeiden.
  - Vorhandene Zuluftöffnungen nicht verschließen.

#### Zusatzkomponenten, Ersatz- und Verschleißteile

## Achtung

Komponenten, die nicht mit der Heizungsanlage geprüft wurden, können Schäden an der Heizungsanlage hervorrufen oder deren Funktionen beeinträchtigen.

> Anbau bzw. Austausch ausschließlich durch den Fachbetrieb vornehmen lassen.

# Inhaltsverzeichnis

## Inhaltsverzeichnis

## Zuerst informieren

| Ihre Fernbedienung ist voreingestellt | 6 |
|---------------------------------------|---|
| Bedienhinweise                        | 6 |
|                                       |   |
| Wo Sie bedienen                       |   |
|                                       |   |

| Ubersicht der Bedien- und Anzeigeelemente | 7 |
|-------------------------------------------|---|
| Funktionen                                | 7 |
| Symbole im Display                        | 7 |

#### Ein- und Ausschalten

| Den Heizkreis und Warmwasserbereitung einschalten | 9  |
|---------------------------------------------------|----|
| Den Heizkreis und Warmwasserbereitung ausschalten | 9  |
| Nur Warmwasser einschalten                        | 9  |
| Warmwasser ausschalten                            | 10 |

## Raumtemperatur einstellen

| <ul> <li>Normale Raumtemperatur einstellen</li></ul> |
|------------------------------------------------------|
| Reduzierte Raumtemperatur einstellen                 |
| Zeitprogramm einstellen (Schaltzeiten) 12            |
|                                                      |
| Raumtemperatur nur für einige Tage ändern 14         |
| Ferienprogramm einstellen     14                     |
| Raumtemperatur nur für einige Stunden ändern 15      |
| Sparbetrieb einstellen                               |
| Partybetrieb einstellen                              |

## Warmwasser einstellen

| Warmwasser dauerhaft einstellen              | 17 |
|----------------------------------------------|----|
| Warmwassertemperatur einstellen              | 17 |
| Zeitprogramm einstellen (Schaltzeiten)       | 18 |
| Warmwasser nur für einige Stunden einstellen | 21 |
| Warmwasser einmalig einstellen               | 21 |

## Weitere Einstellungen

| Uhrzeit und Datum einstellen       | 23 |
|------------------------------------|----|
| Sprache einstellen                 | 23 |
| Grundanzeige ändern                | 23 |
| Kontrast im Display einstellen     | 24 |
| Grundeinstellung wieder herstellen | 24 |

## Abfragemöglichkeiten

| Temperaturen abfragen  | <u></u> 25 ﷺ |
|------------------------|--------------|
| Zeitprogramme abfragen | 26 33        |

## Inhaltsverzeichnis

| Inhaltsverzeichnis (Fortsetzung)                |    |
|-------------------------------------------------|----|
| Störungsanzeige abfragen                        | 27 |
| Was ist zu tun?                                 |    |
| Räume zu kalt                                   | 29 |
| Räume zu warm                                   | 29 |
| Kein warmes Wasser                              | 30 |
| Warmwasser zu heiß                              | 31 |
| "Störung" blinkt im Display                     | 31 |
| "Wartung" erscheint im Display                  | 31 |
| "Zentralbedienung" erscheint im Display         | 31 |
| "Estrich trocknen" erscheint im Display         | 32 |
| "Ohne Funktion" erscheint im Display            | 32 |
| "Ext. Aufschaltung" erscheint im Display        | 32 |
| "Ext. Programm" erscheint im Display            | 32 |
| "Ext. Raum-Solltemperatur" erscheint im Display | 33 |
| Die Beleuchtung des Displays ist ausgefallen    | 33 |
| "Lager nachfüllen" erscheint im Display         | 33 |
| "Aschetür schließen" erscheint im Display       | 33 |
| "Fülltür schließen" erscheint im Display        | 34 |
| "Nachlegen" erscheint im Display                | 34 |
| "Nicht nachlegen" erscheint im Display          | 34 |
| Batterien wechsel                               | 34 |
| Instandhaltung                                  |    |
| Reinigung                                       | 36 |
| Tipps zum Energiesparen                         | 37 |
| Stichwortverzeichnis                            | 38 |

#### Zuerst informieren

#### Ihre Fernbedienung ist voreingestellt

Die Fernbedienung ist bereits ab Werk auf "Heizen und Warmwasser" eingestellt, d. h. es erfolgen Raumbeheizung und Warmwasserbereitung (falls Warmwasserspeicher vorhanden).

- Zwischen 6.00 und 22.00 Uhr erfolgt Raumbeheizung mit normaler Raumtemperatur
- Zwischen 5.30 und 22.00 Uhr wird das Warmwasser auf die eingestellte Solltemperatur nachgeheizt (falls Warmwasser-Speicher vorhanden). Die Zirkulationspumpe (falls an der Regelung angeschlossen) ist eingeschaltet.
- Zwischen 22.00 und 6.00 Uhr erfolgt Raumbeheizung mit reduzierter Raumtemperatur (auf 3°C, Frostschutz, eingestellt).
- Zwischen 22.00 und 5.30 Uhr wird der Warmwasser-Speicher nicht nachgeheizt.
- Wochentag und Uhrzeit (MEZ), Winter-/Sommerzeitumstellung erfolgt automatisch

Die werkseitige Grundeinstellung können Sie individuell nach Ihren Wünschen ändern.

#### Hinweis

Bei Stromausfall bleiben alle Daten erhalten.

## Bedienhinweise

Mit der Fernbedienung Vitotrol 300 können Sie folgende Einstellungen vom Wohnraum aus vornehmen:

- Normale Raumtemperatur
- Reduzierte Raumtemperatur
- Warmwassertemperatur
- Betriebs- und Ferienprogramm
- Zeitphasen f
  ür die Raumbeheizung
- Zeitphasen f
  ür die Warmwasserbereitung
- Zeitphasen f
  ür die Zirkulationspumpe (falls vorhanden)
- Datum und Uhrzeit

Die normale Raumtemperatur ist nur an der Vitotrol 300 einstellbar.

Alle anderen Einstellungen werden von der Vitotrol 300 zur Regelung Vitotronic und umgekehrt übertragen. Für Ihren Heizkreis gelten immer die **zeitlich zuletzt vorgenommenen** Einstellungen.

Falls die mitgelieferten Batterien eingebaut sind, wird nach der Betätigung einer beliebigen Taste die Beleuchtung eingeschaltet und ca. 30 Sekunden nach der letzten Bedienung ausgeschaltet.

Falls Einstellungen an der Fernbedienung nicht vorgenommen werden können, z.B. durch entsprechende Codierungen durch Ihren Heizungsfachmann, wird im Display "**Ohne Funktion**" angezeigt.

# Übersicht der Bedien- und Anzeigeelemente

# Funktionen

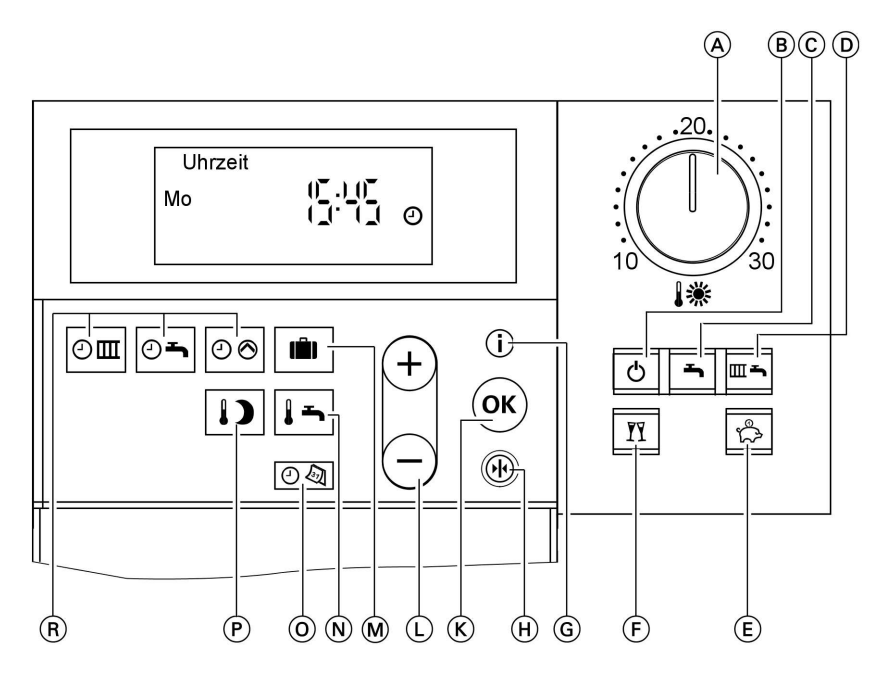

- A Normale Raumtemperatur (siehe Seite 11)
- B Abschaltbetrieb
- © Warmwasser
- D Heizen und Warmwasser
- (E) Sparbetrieb (siehe Seite 16)
- (F) Partybetrieb (siehe Seite 16)
- (G) Information (siehe Seite 23 bis 25)
- (H) Grundeinstellung (siehe Seite 24)
- (K) Bestätigung

- (L) Werteinstellung
- M Ferienprogramm (siehe Seite 14)
- Warmwassertemperatur (siehe Seite 17)
- O Uhrzeit/Datum (siehe Seite 23)
- P Reduzierte Raumtemperatur (siehe Seite 12)
- (R) Zeitprogramme (siehe Seite 12 und 18)

Symbole im Display

Die Symbole erscheinen nicht ständig, sondern abhängig von der Anlagenausführung und vom Betriebszustand.

Blinkende Werte im Display weisen darauf hin, dass Änderungen vorgenommen werden können.

#### Wo Sie bedienen

# Übersicht der Bedien- und Anzeigeelemente (Fortsetzung)

- Frostgefahr
- Raumbeheizung mit normaler Raumtemperatur
- Raumbeheizung mit reduzierter Raumtemperatur

₩⊘,

**≋⊘**,

- **)** ⊗ Heizkreispumpe läuft
- Mischer "Auf"
- Mischer "Zu"

- Warmwasserbereitung ist freigegeben
- ► Speicherpumpe läuft, Warmwasserbereitung erfolgt
- ♥ ⊗ Warmwasserbereitung erfolgt durch Solaranlage
- Brenner in Betrieb
- Zeiteinstellung und Zeitanzeige
- Funkuhrempfang (nur mit Funkuhrempfänger, Zubehör)

## Den Heizkreis und Warmwasserbereitung einschalten

Sie möchten die Räume beheizen und warmes Wasser zur Verfügung haben.

Drücken Sie die Taste 🕮 für "Heizen und Warmwasser".

Für den Heizkreis erfolgt Raumbeheizung mit normaler oder reduzierter Raumtemperatur (Frostschutz) gemäß dem eingestellten Zeitprogramm.

Grundeinstellung:

Von 6.00 bis 22.00 Uhr normale Raumtemperatur, sonst reduzierte Raumtemperatur.

- Warmwasserbereitung erfolgt (falls Warmwasser-Speicher vorhanden) und die Zirkulationspumpe (falls vorhanden) ist eingeschaltet gemäß dem eingestellten Zeitprogramm. Grundeinstellung: Von 5.30 bis 22.00 Uhr wird das Warmwasser auf die eingestellte Solltemperatur nachgeheizt und die Zirkulationspumpe ist eingeschaltet. Bitte beachten Sie den Hinweis auf Seite 17.
- Frostschutz des Heizkreises ist aktiv.

## Den Heizkreis und Warmwasserbereitung ausschalten

Sie möchten weder die Räume beheizen noch warmes Wasser zur Verfügung haben.

Drücken Sie die Taste 🔿 für "Abschaltbetrieb".

- Für den Heizkreis erfolgt keine Raumbeheizung.
- Keine Warmwasserbereitung.
- Frostschutz des Heizkreises ist aktiv.

#### Hinweis

Damit sich die Umwälzpumpen nicht festsetzen, werden sie alle 24 Stunden kurz eingeschaltet.

## Nur Warmwasser einschalten

Sie möchten die Räume nicht beheizen, aber warmes Wasser zur Verfügung haben.

```
Drücken Sie die Taste 🛋 für "Nur
Warmwasser".
```

5581 561

9

#### Ein- und Ausschalten

#### Nur Warmwasser einschalten (Fortsetzung)

- Für den Heizkreis erfolgt keine Raumbeheizung.
- Warmwasserbereitung erfolgt (falls Warmwasser-Speicher vorhanden) und die Zirkulationspumpe (falls vorhanden) ist eingeschaltet gemäß dem eingestellten Zeitprogramm. Grundeinstellung: Von 5.30 bis 22.00 Uhr wird das Warmwasser auf die eingestellte Solltemperatur nachgeheizt und die Zirkulationspumpe ist eingeschaltet. Bitte beachten Sie den Hinweis auf Seite 17.
- Frostschutz des Heizkreises ist aktiv.

#### Hinweis

Damit sich die Heizkreispumpe nicht festsetzt, wird sie automatisch alle 24 Stunden kurz eingeschaltet.

#### Warmwasser ausschalten

Sie möchten die Räume beheizen, aber kein warmes Wasser zur Verfügung haben.

- Drücken Sie die Taste für "Heizen und Warmwasser".
- Löschen Sie die Zeitphasen für die Warmwasserbereitung (siehe Seite 20). oder Stellen Sie den Warmwassertemperatur-Sollwert auf 10 °C

(siehe Seite 17).

Für den Heizkreis erfolgt Raumbeheizung mit normaler oder reduzierter Raumtemperatur (Frostschutz) gemäß dem eingestellten Zeitprogramm.

Grundeinstellung: Von 6.00 bis 22.00 Uhr normale Raumtemperatur, sonst reduzierte Raumtemperatur.

- Keine Warmwasserbereitung.
- Frostschutz des Heizkreises ist aktiv.

#### Hinweis

Damit sich die Speicherpumpe nicht festsetzt, wird sie automatisch alle 24 Stunden kurz eingeschaltet.

## Raumtemperatur dauerhaft einstellen

Falls Raumbeheizung für Ihren Heizkreis erfolgen soll, müssen folgende Punkte beachtet werden:

 Für den Heizkreis muss "Heizen und Warmwasser" — eingestellt sein.

Überprüfen Sie:

muss beleuchtet sein, sonst drücken.

- 2. Mit dem Drehknopf) "↓ \* können Sie die normale Raumtemperatur (für den Tag) (siehe Seite 11) und mit der Taste → die reduzierte Raumtemperatur (für die Nacht) (siehe Seite 12) einstellen.
- Wann für Ihren Heizkreis Raumbeheizung mit normaler oder reduzierter Raumtemperatur erfolgt, ist abhängig von der Einstellung des Zeitprogramms (4 mögliche Zeitphasen) für den jeweiligen Tag.
  - Falls keine Zeitphasen eingestellt sind, erfolgt den ganzen Tag Raumbeheizung mit reduzierter Raumtemperatur.
  - Falls eine oder mehrere Zeitphasen eingestellt sind, erfolgt während dieser Zeit Raumbeheizung mit normaler Raumtemperatur. Überprüfen Sie:

回回+(i) gleichzeitig gedrückt halten, die eingestellten Zeitphasen erscheinen auf einem Zeitstrahl.

| Ç   | 3 | 5 | ş | ŝ | ş | 185154 |
|-----|---|---|---|---|---|--------|
| 1-7 |   |   |   |   |   |        |
|     |   |   |   |   |   |        |

Falls Sie das Zeitprogramm ändern möchten, siehe Seite 12.

## Normale Raumtemperatur einstellen

Stellen Sie mit dem Drehknopf "I\*" den gewünschten Temperaturwert für die **"Normale Raumtemperatur**" ein.

| Normale Raumtemp. |      |  |  |  |  |
|-------------------|------|--|--|--|--|
| 15                | C° Ω |  |  |  |  |
| <b>※</b>          |      |  |  |  |  |
|                   |      |  |  |  |  |

5581 561

11

Raumtemperatur dauerhaft einstellen (Fortsetzung)

## Reduzierte Raumtemperatur einstellen

Drücken Sie folgende Tasten:

- 1. I für "Reduzierte Raumtemperatur"; der bisher eingestellte Temperaturwert blinkt.
  - *Hinweis* Bei Einstellung der reduzierten Raumtemperatur auf 3 °C erscheint **"Frostschutz"**.
- 2. (+)/) für gewünschten Temperaturwert.
- 3. 🕅 zur Bestätigung; der Temperaturwert blinkt nicht mehr und ist gespeichert.

| Reduz. | Raumtemp. |    |
|--------|-----------|----|
|        |           | °C |
| )      |           |    |

# Zeitprogramm einstellen (Schaltzeiten)

- Bei der Raumbeheizung kann bis zu 4-mal pro Tag zwischen normaler und reduzierter Raumtemperatur gewechselt werden (4 Zeitphasen).
- Werkseitig ist f
  ür alle Wochentage die Zeitphase 1 von 6.00 bis 22.00 Uhr eingestellt, d.h. in dieser Zeit werden Ihre R
  äume mit normaler Raumtemperatur beheizt.
- Sie können Zeitprogramme für alle Wochentage gleich oder für jeden Wochentag individuell einstellen.

Bitte beachten Sie bei der Einstellung der Zeitprogramme, dass Ihre Heizungsanlage einige Zeit benötigt, um die Räume auf die gewünschte Temperatur aufzuheizen. Arbeitsschritte zur Einstellung des Zeitprogramms siehe Seite 12. Arbeitsschritte zum Löschen einer Zeitphase siehe Seite 13.

Drücken Sie folgende Tasten:

1. Image: für "Zeitprogramm Heizen".

## Hinweis

Falls Sie die Einstellungen für das Zeitprogramm vorzeitig abbrechen möchten, drücken Sie erneut die Taste om und bestätigen mit or.  (+)/→ bis "1-7" erscheint, falls Sie für alle Wochentage gleiche Zeitphasen einstellen möchten.

| Zeitpro. Heizen |        |
|-----------------|--------|
| 1-7             |        |
|                 |        |
| oder            | _>>    |
|                 | 581 56 |

#### Raumtemperatur dauerhaft einstellen (Fortsetzung)

3. ∞/ → bis "Mo", "Di" usw. erscheint, falls Sie für den angezeigten Wochentag andere Zeitphasen einstellen möchten.

| Zeitpro. Heizen |  |
|-----------------|--|
| Мо              |  |
|                 |  |

#### Hinweis

Falls für einzelne Wochentage unterschiedliche Zeitphasen eingestellt sind und Sie möchten wieder für alle Wochentage gleiche Zeitphasen einstellen, drücken Sie bei Anzeige,,1–7"K. Alle Zeitphasen werden in den Anlieferungszustand gesetzt.

4. (K) zur Bestätigung; "Heiz-Zeitphase 1" erscheint.

#### Hinweis

Falls Sie eine Zeitphase überspringen möchten, drücken Sie die Taste (+).

#### Zeitphasen löschen

5581 561

Drücken Sie folgende Tasten:

- 1. Im für "Zeitprogramm Heizen".
- 2. (K) bis gewünschte "Heiz-Phase Aus" erscheint.

- 5. (K) zur Bestätigung; "Heiz-Phase 1" Ein erscheint.
- 6. 
  (𝔅)/⊖ für Anfangszeitpunkt der Heiz-Phase.
- 7. (K) zur Bestätigung; "Heiz-Phase 1"f Aus erscheint.
- 8. ⊕/⊖ für Endzeitpunkt der Heiz-Phase.
- 9. OK zur Bestätigung; "Heiz-Phase 2" Ein erscheint.
- Für die Einstellung von Beginn und Ende der Heiz-Phasen 2 bis 4 verfahren Sie wie in den Arbeitsschritten 6 bis 9 beschrieben.

3. — bis für den Endzeitpunkt die Anzeige "--:-" erscheint.

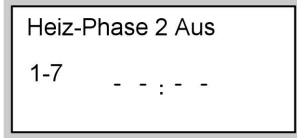

b⊳b⊳

Raumtemperatur dauerhaft einstellen (Fortsetzung)

4. 🕅 zur Bestätigung, bis die Anzeige der Uhrzeit erscheint.

# Raumtemperatur nur für einige Tage ändern

Während der Urlaubszeit haben Sie folgende Möglichkeiten Energie zu sparen:

- Sie können die Raumbeheizung ganz ausschalten (siehe "Den Heizkreis und Warmwasserbereitung ausschalten" auf Seite 9) oder
- Sie können die Raumbeheizung auf minimalen Energieverbrauch einstellen (z.B. damit die Zimmerpflanzen nicht erfrieren). Dazu wählen Sie das "Ferienprogramm" .
  - Bei Einstellung "Heizen und Warmwasser" erfolgt während des Ferienprogramms für alle Heizkreise der Heizungsanlage die Raumbeheizung mit der eingestellten reduzierten Raumtemperatur (siehe Seite 12), aber keine Warmwasserbereitung.
  - Bei Einstellung "Nur Warmwasser" erfolgt während des Ferienprogramms nur Frostschutzüberwachung des Heizkessels und des Warmwasser-Speichers.

# Ferienprogramm einstellen

## Hinweis

Die Kessel- und Heizkreisregelung Vitotronic ist so eingestellt, dass das Ferienprogramm auf alle Heizkreise der Heizungsanlage wirkt. Falls Sie eine Änderung wünschen, wenden Sie sich bitte an Ihren Heizungsfachbetrieb.

Das Ferienprogramm startet um 0.00 Uhr des auf den Abreisetag folgenden Tages und endet um 0.00 Uhr des Rückreisetages, d.h. am Ab- und Rückreisetag ist das dauerhaft eingestellte Zeitprogramm aktiv.

Drücken Sie folgende Tasten:

- 1. i für "Ferienprogramm".
- 2. Ø für "Abreisetag" (aktuelles Datum erscheint).
- 3. (+) für Datum des gewünschten Abreisetages.

Abreisetag Sa 13 02 00

581 561

b⊳b⊳

## Raumtemperatur nur für einige Tage ändern (Fortsetzung)

- W zur Bestätigung; "Rückreisetag" (auf den Abreisetag folgendes Datum) erscheint.
- 5. (+) für Datum des gewünschten Rückreisetages.

Rückreisetag Mi 230203

6. 🛞 zur Bestätigung.

- Die Raumtemperatur während des Ferienprogramms ist die eingestellte reduzierte Raumtemperatur (siehe Seite 12).
   Falls Sie diese Temperatur ändern möchten:
  - Drücken Sie die Taste .
  - Wählen Sie mit ⊕/ () den gewünschten Wert.
  - Drücken Sie die Taste ® zur Bestätigung; der Temperaturwert blinkt nicht mehr und ist gespeichert.

### Hinweis

Diese Änderung gilt generell für die reduzierte Raumtemperatur und muss, falls gewünscht, nach Ablauf des Ferienprogramms wieder geändert werden.

#### Ferienprogramm beenden

- Das Ferienprogramm endet automatisch mit dem Rückreisetag.
- Falls Sie das Ferienprogramm vorzeitig löschen möchten, drücken Sie erneut die Taste und bestätigen "Löschen? Ja" mit <sup>®</sup>.

## Raumtemperatur nur für einige Stunden ändern

Mit den folgenden Funktionen können Sie die Raumtemperatur für einige Stunden ändern, ohne die Einstellungen dauerhaft zu verändern.

- Um Energie zu sparen, können Sie die normale Raumtemperatur mit dem "Sparbetrieb" 🔄 absenken (siehe Seite 16).
- Sie möchten außerplanmäßig mit normaler Raumtemperatur heizen und Warmwasser haben. Dazu wählen Sie den "Partybetrieb" <u>seite</u> (siehe Seite 16).

## Raumtemperatur nur für einige Stunden ändern (Fortsetzung)

## Sparbetrieb einstellen

Im Sparbetrieb wird die normale Raumtemperatur automatisch abgesenkt.

Drücken Sie die Taste ௺ für "**Spar**betrieb".

Sparbetrieb

### Sparbetrieb beenden

- Der Sparbetrieb endet automatisch mit dem nächsten Umschalten auf Raumbeheizung mit reduzierter Raumtemperatur.
- Falls Sie den Sparbetrieb vorzeitig beenden möchten, drücken Sie erneut die Taste (☆); die Tastenbeleuchtung erlischt.

## Partybetrieb einstellen

- Raumbeheizung erfolgt mit einer individuell einstellbaren Temperatur (Partytemperatur).
- Das Warmwasser wird auf die eingestellte Solltemperatur nachgeheizt.
- Die Zirkulationspumpe ist eingeschaltet.

Drücken Sie folgende Tasten:

1. In für "Partybetrieb"; der Wert der Partytemperatur blinkt.

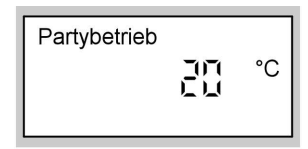

2. ⊕/⊖ für gewünschten Temperaturwert, falls Sie die Raumtemperatur ändern möchten. 3. OK zur Bestätigung; der Temperaturwert blinkt nicht mehr und ist gespeichert.

### Partybetrieb beenden

- Der Partybetrieb endet automatisch mit dem nächsten Umschalten auf Raumbeheizung mit normaler Raumtemperatur, spätestens nach 8 Stunden.
- Falls Sie den Partybetrieb vorzeitig beenden möchten, drücken Sie erneut die Taste (); die Tastenbeleuchtung erlischt.

## Warmwasser dauerhaft einstellen

#### Hinweis

Die Kessel- und Heizkreisregelung Vitotronic ist so eingestellt, dass die Einstellung für die Warmwasserbereitung für alle Heizkreise der Heizungsanlage gilt. Falls Sie eine Änderung wünschen, wenden Sie sich bitte an Ihren Heizungsfachbetrieb.

Falls Warmwasserbereitung erfolgen soll, müssen folgende Punkte beachtet werden:

 Für den Heizkreis muss "Heizen und Warmwasser" — oder "Nur Warmwasser" — eingestellt sein. Überprüfen Sie:

■ oder muss beleuchtet sein, sonst oder drücken.

### Hinweis

Die Warmwassertemperatur kann eingestellt werden (siehe Seite 17).

- Wann für den Heizkreis Warmwasserbereitung mit der eingestellten Temperatur erfolgt und wann die Zirkulationspumpe (falls vorhanden) läuft, hängt von der Einstellung beider Zeitprogramme oder oder 06 (4 mögliche Zeitphasen) für den jeweiligen Tag ab. Überprüfen Sie:
  - Image: Construction of the second second
  - Image: Second Second

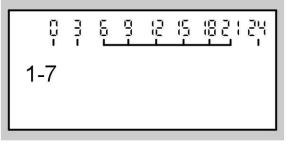

Falls Sie die Zeitprogramme ändern möchten, siehe ab Seite 18.

## Warmwassertemperatur einstellen

Drücken Sie folgende Tasten:

für "Warmwassertemperatur-Sollwe

**temperatur-Sollwert**"; der bisher eingestellte Temperaturwert blinkt. 2. ⊕/⊖ für gewünschten Temperaturwert.

5581 561

1. 🖛

b b

## Warmwasser dauerhaft einstellen (Fortsetzung)

3. 🕅 zur Bestätigung; der Temperaturwert blinkt nicht mehr und ist gespeichert.

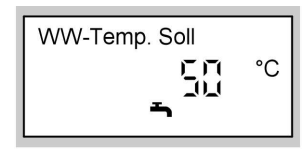

## Zeitprogramm einstellen (Schaltzeiten)

### Heizungsanlage ohne Zirkulationspumpe

Bitte beachten Sie den Hinweis auf Seite 17.

- Die Warmwasserbereitung kann bis zu 4-mal pro Tag ein- und ausgeschaltet werden (4 Zeitphasen).
- Automatik-Betrieb (werkseitig eingestellt) Die Warmwasserbereitung erfolgt parallel zum Zeitprogramm für die Raumbeheizung des ersten vorhandenen Heizkreises der Heizungsanlage, beginnt jedoch 30 min früher (von 5.30 bis 22.00 Uhr).

#### Individuelle Zeitprogramme

Falls Sie keinen Automatik-Betrieb wünschen, können Sie auch individuelle Zeitprogramme einstellen.

Sie können Zeitprogramme für alle Wochentage **gleich** oder für jeden Wochentag **unterschiedlich** einstellen.

Bitte beachten Sie bei der Einstellung der Zeitprogramme, dass die Heizungsanlage einige Zeit benötigt, um den Warmwasser-Speicher auf die gewünschte Temperatur aufzuheizen.

Arbeitsschritte zur Einstellung des Zeitprogramms siehe Seite 19. Arbeitsschritte zum Löschen einer Zeitphase siehe Seite 20.

#### Heizungsanlage mit Zirkulationspumpe

Bitte beachten Sie den Hinweis auf Seite 17.

- Damit Sie an den Zapfstellen möglichst schnell warmes Wasser entnehmen können, pumpt die Zirkulationspumpe das Warmwasser in eine Ringleitung zwischen Warmwasser-Speicher und Zapfstellen.
- Die Warmwasserbereitung und die Zirkulationspumpe können bis zu 4-mal pro Tag ein- und ausgeschaltet werden (4 Zeitphasen).

## Warmwasser dauerhaft einstellen (Fortsetzung)

### Automatik-Betrieb (werkseitig eingestellt)

Die Warmwasserbereitung und Zirkulationspumpe sind parallel zum Zeitprogramm für die Raumbeheizung des ersten vorhandenen Heizkreises der Heizungsanlage eingeschaltet, jedoch 30 min früher aktiv (von 5.30 bis 22.00 Uhr).

## Individuelle Zeitprogramme

Falls Sie keinen Automatik-Betrieb wünschen, können Sie auch individuelle Zeitprogramme einstellen.

Sie können Zeitprogramme für alle Wochentage **gleich** oder für jeden Wochentag **unterschiedlich** einstellen.

Die Aktivierung der Zirkulationspumpe ist nur in den Zeiten sinnvoll, in denen Warmwasser entnommen wird.

Im Folgenden wird die Einstellung eines Zeitprogramms am Beispiel der Warmwasserbereitung erläutert. Verfahren Sie beim Zeitprogramm für die Zirkulationspumpe e analog.

Bitte beachten Sie bei der Einstellung der Zeitprogramme, dass die Heizungsanlage einige Zeit benötigt, um den Warmwasser-Speicher auf die gewünschte Temperatur aufzuheizen.

Arbeitsschritte zur Einstellung des Zeitprogramms siehe Seite 19. Arbeitsschritte zum Löschen einer Zeitphase siehe Seite 20.

## Automatik-Betrieb einstellen (falls erforderlich)

| Drücken S | ie folgende Tasten:             | <b>2</b> . +/- | für " <b>Automatik?</b> ", falls                 |
|-----------|---------------------------------|----------------|--------------------------------------------------|
| 1. 🖅      | für " <b>Zeitprogramm Warm-</b> |                | "Automatik?" noch nicht im<br>Display erscheint. |
|           | wasser".                        | <b>3.</b> (0K) | zur Bestätigung.                                 |

### Individuelles Zeitprogramm einstellen

Drücken Sie folgende Tasten:

1. Om für "Zeitprogramm Warmwasser".

#### Hinweis

Falls Sie die Einstellungen für das Zeitprogramm **vorzeitig abbre**chen möchten, drücken Sie erneut die Taste 🖭 und bestätigen mit 🛞.

- 2. (+)/(-) für "Individuell?", falls "Individuell?" noch nicht im Display erscheint.
- **3.** OK zur Bestätigung.

5581 561

b⊳ b⊳

## Warmwasser dauerhaft einstellen (Fortsetzung)

 4. ⊕/⊖ bis "1–7" erscheint, falls Sie für alle Wochentage gleiche Zeitphasen einstellen möchten.

| Zeitpro. Warmwass. |  |
|--------------------|--|
| 1-7                |  |
|                    |  |

#### oder

 €/(-) "Mo", "Di" usw. erscheint, falls Sie für den angezeigten Wochentag andere Zeitphasen einstellen möchten.

> Zeitpro. Warmwass. Mo

### Hinweis

Falls für einzelne Wochentage unterschiedliche Zeitphasen eingestellt sind und Sie möchten wieder für alle Wochentage gleiche Zeitphasen einstellen, drücken Sie bei Anzeige "**1–7**"<sup>®</sup>. Alle Zeitphasen werden in den Anlieferungszustand gesetzt.

### Zeitphasen löschen

Drücken Sie folgende Tasten:

- 1. Tri "Zeitprogramm Warmwasser".
- 2. (K) bis gewünschte "Warmwasser-Phase Aus" erscheint.

6. OK zur Bestätigung; "Warmwasser-Zeitphase 1" erscheint.

#### Hinweis

Falls Sie eine Zeitphase überspringen möchten, drücken Sie die Taste (+).

- 7. OK zur Bestätigung; "Warmwasser-Phase 1 Ein" erscheint.
- **8.** ⊕/⊖ für Anfangszeitpunkt der Warmwasser-Phase.
- 9. OK zur Bestätigung; "Warmwasser-Phase 1 Aus" erscheint.
- **10.** (+)/(-) für Endzeitpunkt der Warmwasser-Phase.
- 11. IN zur Bestätigung; "Warmwasser-Phase 2 Ein" erscheint.
- Für die Einstellung von Beginn und Ende der Warmwasser- Phasen 2 bis 4 verfahren Sie wie in den Arbeitsschritten 8 bis 11 beschrieben.

581 561

## Warmwasser dauerhaft einstellen (Fortsetzung)

**3.** — bis für den Endzeitpunkt die Anzeige "- - : - -" erscheint.

| WW-F | hase 2 Aus |  |
|------|------------|--|
| 1-7  | :          |  |
|      |            |  |

4. 🕅 zur Bestätigung, bis die Anzeige der Uhrzeit erscheint.

## Warmwasser nur für einige Stunden einstellen

Mit der folgenden Funktion können Sie für einige Stunden Warmwasser bereiten, ohne die Einstellungen dauerhaft zu verändern. Dazu wählen Sie den "Partybetrieb" [ft]. Während des Partybetriebs läuft die Zirkulationspumpe und erfolgt Raumbeheizung mit der Partytemperatur. Falls Sie keine Raumbeheizung (z.B. im Sommer) möchten, stellen Sie die Partytemperatur auf 4 °C ein.

Drücken Sie folgende Tasten:

1. m für "Partybetrieb"; der Wert der Partytemperatur blinkt.

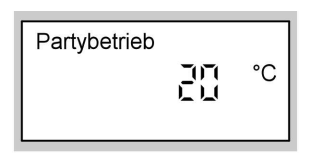

2. ⊕/⊖ für gewünschten Temperaturwert, falls Sie die Raumtemperatur ändern möchten. 3. 🛞 zur Bestätigung; der Temperaturwert blinkt nicht mehr und ist gespeichert.

#### Partybetrieb beenden

- Der Partybetrieb endet automatisch mit dem nächsten Umschalten auf Raumbeheizung mit normaler Raumtemperatur, spätestens nach 8 Stunden.
- Falls Sie den Partybetrieb vorzeitig beenden möchten, drücken Sie erneut die Taste (त); die Tastenbeleuchtung erlischt.

## Warmwasser einmalig einstellen

Mit der folgenden Funktion können Sie die Warmwasserbereitung einmalig aktivieren, ohne die Einstellungen dauerhaft zu verändern. Dazu wählen Sie den """**Partybetrieb**" m.

Warmwasser einmalig einstellen (Fortsetzung)

### Voraussetzungen:

- Nicht im """Abschaltbetrieb" 👌 und nicht im "Ferienprogramm" 🔳
- Die Warmwassertemperatur muss unter dem eingestellten Sollwert liegen (siehe Seite 17)

Drücken Sie folgende Tasten:

1. In für "Partybetrieb".

| Partybetrieb |    |
|--------------|----|
|              | °C |

- 2. 🛞 zur Bestätigung; die Warmwasserbereitung beginnt.
- Drücken Sie nach ca. 10 s nochmals die Taste 
   [m]; die Tastenbeleuchtung erlischt.

## Uhrzeit und Datum einstellen

Uhrzeit und Datum sind werkseitig eingestellt und können manuell geändert werden.

Drücken Sie folgende Tasten:

- 1. 💿 für "Uhrzeit".
- **2.** (+)/(-) für gewünschte Uhrzeit.

| Uhrzeit   |       |   |  |
|-----------|-------|---|--|
| Offizient | 09:05 | 0 |  |
|           |       |   |  |

- 3. 🔍 zur Bestätigung; "Datum" erscheint.
- **4.** (+)/(-) für gewünschtes Datum.

| Datu | m        |  |
|------|----------|--|
| Sa   | 19 82 87 |  |

5. 🕅 zur Bestätigung.

# Sprache einstellen

Drücken Sie folgende Tasten:

1. (i) "Heizkreis" erscheint.

| 3 | °C |
|---|----|
|   |    |

2. 🕘 für gewünschte Sprache.

| Deutsch |  |  |
|---------|--|--|
| i       |  |  |
|         |  |  |

3. 🛞 zur Bestätigung.

# Grundanzeige ändern

Falls Sie eine andere Anzeige als die der Uhrzeit wünschen.

Weitere Einstellungen

## Grundanzeige ändern (Fortsetzung)

### Drücken Sie folgende Tasten:

**1.** (i) für **"Heizkreis"**.

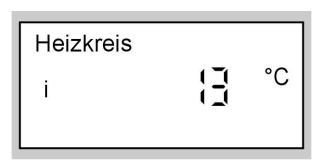

- **2.** (+)/(-) für gewünschte Anzeige.
- **3.** 🛞 zur Bestätigung.

Folgende Anzeigen stehen zur Auswahl:

- Außentemperatur
- Puffertemp. oben\*1\*2

- Puffertemp. unten\*1\*2
- Vorlauftemperatur\*1
- Kesseltemperatur
- Warmwassertemperatur\*1
- Rücklauftemperatur\*1
- Raumtemperatur
- Abgastemperatur\*1
- Kollektortemperatur\*1\*3
- Solar WW Temp.\*1\*3
- Uhrzeit
- Datum

#### Hinweis

Sie können die Grundanzeige auch während der Temperaturabfrage ändern, indem Sie an entsprechender Stelle die Taste ® drücken (siehe Seite 25).

## Kontrast im Display einstellen

Drücken Sie die Taste W und stellen Sie gleichzeitig mit den Tasten +oder  $\bigcirc$  den Kontrast ein.

## Grundeinstellung wieder herstellen

Sie haben die Möglichkeit, alle für den Drücken Sie dafür die Taste (\*). Heizkreis geänderten Werte gleichzeitig auf die werkseitige Grundeinstellung zurückzusetzen.

<sup>\*1</sup>Nur falls der entsprechende Sensor vorhanden ist.

<sup>&</sup>lt;sup>\*2</sup>Nur in Verbindung mit Vitotronic 300 des Vitoligno.

<sup>&</sup>lt;sup>\*3</sup>Nur in Verbindung mit Solaranlagen.

## Temperaturen abfragen

Je nach angeschlossenen Komponenten und vorgenommenen Einstellungen können Sie momentane Temperaturen und Betriebszustände abfragen.

Drücken Sie folgende Tasten:

1. (i) für "Heizkreis".

| Heizkreis |    |
|-----------|----|
| i         | °C |

- **2.**  $(\oplus)/(\bigcirc)$  für weitere Abfragen der Liste.
- **3.** 🛞 für Beenden der Abfrage.

Reihenfolge der Temperaturen und Betriebszustände, die abgefragt werden können:

- "Heizkreis A1/M1", Fernbedienung wirkt auf Heizkreis A1 oder M1 oder HK1
- "Heizkreis M2", Fernbedienung wirkt auf Heizkreis M2 oder HK2
- "Heizkreis M3", Fernbedienung wirkt auf Heizkreis M3
- "Ferienprogramm" falls eingegeben
  - "Abreisetag"

### "Rückreisetag"

- "Ruhezustand", in Verbindung mit Vitoligno 300
- "Anheizen", in Verbindung mit Vitoligno 300
- "Regelbetrieb", in Verbindung mit Vitoligno 300
- "Ausbrandphase", in Verbindung mit Vitoligno 300
- "Reinigung", in Verbindung mit Vitoligno 300
- "Außentemperatur"\*1
- "Kesseltemperatur"\*1

581

- "Puffertemp. oben"\*1, in Verbindung mit Vitoligno 300, falls ein Heizwasser-Pufferspeicher vorhanden ist
- "Puffertemp. unten"\*1, in Verbindung mit Vitoligno 300, falls ein Heizwasser-Pufferspeicher vorhanden ist
- "Vorlauftemperatur"\*1, bei Heizkreis mit Mischer
- "Raumtemperatur"\*1
- "Ext. Raum-Solltemperatur", falls externe Aufschaltung erfolgt ist (siehe Seite 33)
- "Abgastemperatur"\*1 falls Abgastemperatursensor angeschlossen ist
- "WW-Temperatur"\*1 Warmwassertemperatur
- "WW-Temperatur 1"\*1 Warmwassertemperatur, falls 2 Speichertemperatursensoren angeschlossen sind

\*<sup>1</sup>Falls Sie während der Abfrage die Taste ® drücken, können Sie die Anzeige als Grundanzeige speichern.

b⊳ b⊳

#### Abfragemöglichkeiten

### Temperaturen abfragen (Fortsetzung)

- "WW-Temperatur 2"\*1 Warmwassertemperatur, falls 2 Speichertemperatursensoren angeschlossen sind
- "Kollektortemperatur"\*1 in Verbindung mit Solaranlage
- "Solar WW Temp."\*1 Warmwassertemperatur bei Solarbetrieb
- "Rücklauftemp."\*1, bei Heizkreis mit Mischer
- "Brenner"\*<sup>2</sup> Betriebsstunden des Brenners
- "Brenner 1. St." Betriebsstunden des Brenners in der 1. Stufe
- "Brenner 2. St." Betriebsstunden des Brenners in der 2. Stufe
- "Brennerstarts"\*2
- "Verbrauch"\*<sup>2</sup> Brennstoffverbrauch, falls vom Heizungsfachbetrieb die entsprechende Einstellung vorgenommen wurde
- "Solarenergie" Anzeige in kWh, in Verbindung mit Solaranlage

- ..Uhrzeit"\*1
- "Datum"\*1
- "Brenner Ein"/"Brenner Aus"
- "Brenner 1. St. Ein"/"Brenner 1. St. Aus"
- "Brenner 2. St. Ein"/"Brenner 2. St. Aus"
- "Speicherpump. Ein"/"Speicherpump. Aus"
- "Z-Pumpe. Ein"/"Z-Pumpe Aus"
- "Heizpumpe Ein"/"Heizpumpe Aus"
- "Solarpumpe Ein"/"Solarpumpe Aus"
- "Solarpumpe ...h" Betriebsstunden der Solarkreispumpe, in Verbindung mit Solaranlage
- "Mischer Auf"/"Mischer Zu", bei Heizkreis mit Mischer

■ "Sprache" (mit <sup>®</sup> bestätigen)

## Zeitprogramme abfragen

Drücken Sie folgende Tasten:

- Image: Output of the second second sec
- Om + (i) für Zeitprogramm Warmwasser oder
- OB+(i) für Zeitprogramm Zirkulationspumpe gleichzeitig gedrückt halten, die eingestellten Zeitphasen erscheinen auf einem Zeitstrahl.

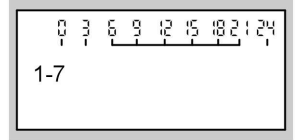

b b

\*<sup>1</sup>Falls Sie während der Abfrage die Taste 🛞 drücken, können Sie die Anzeige als Grund- 🚡 anzeige speichern.

<sup>\*2</sup>Zum Zurücksetzen auf "0": Taste № drücken und mit 🛞 bestätigen.

## Abfragemöglichkeiten

Zeitprogramme abfragen (Fortsetzung)

4. Falls Sie die Zeitprogramme ändern möchten, siehe Seite 12 und 18.

## Störungsanzeige abfragen

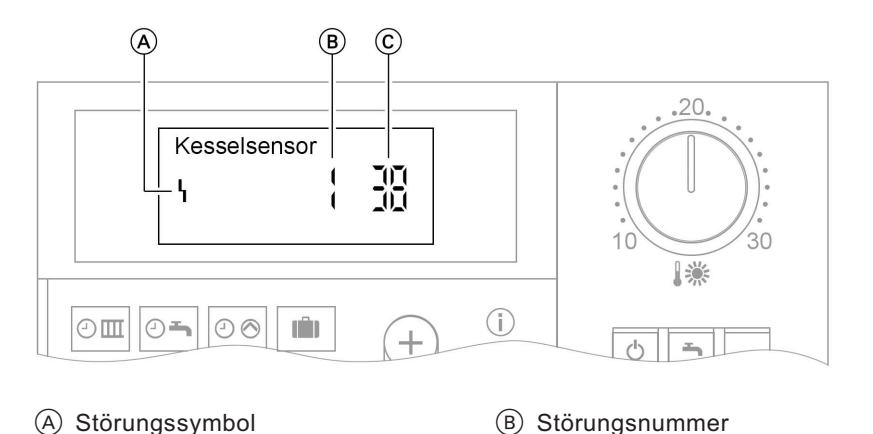

Falls eine Störung an Ihrer Heizungsanlage vorliegt, wird diese im Display angezeigt. Sie können selbst im Display den Störungscode ablesen und diesen dem Heizungsfachbetrieb nennen. Damit ermöglichen Sie dem Heizungsfachmann eine bessere Vorbereitung und sparen ggf. zusätzliche Fahrtkosten.

Drücken Sie folgende Tasten:

- **1.** (i) für Störungssuche.
- (+)/○ für die Anzeige weiterer Störungscodes, falls mehrere Störungen vorliegen.
- **3. (K)** für "**Quittieren**" aller Störungsmeldungen.
- 4. ⊕/ → für "Ja" oder "Nein". Mit "Quittieren? Ja" bestätigen Sie, dass Sie die Störung wahrgenommen haben.
- 5. 🛞 zur Bestätigung.

Um quittierte Störungsmeldungen erneut aufzurufen, drücken Sie folgende Tasten:

**1.** 📧 ca. 2 s.

C Störungscode

ÞÞ

5581 561

## Abfragemöglichkeiten

# Störungsanzeige abfragen (Fortsetzung)

**2.** (+)/(-) für quittierte Störung.

## Hinweis

Falls die Störung nicht behoben wird, erscheint um 7.00 Uhr des nächsten Tages die Störungsmeldung erneut.

# Räume zu kalt

| Ursache                                                                                              | Behebung                                                                                                    |
|----------------------------------------------------------------------------------------------------|----------------------------------------------------------------------------------------------------|
| Fernbedienung ist falsch eingestellt.                                                                | <ul> <li>Prüfen und korrigieren Sie ggf. die Einstellungen:</li> <li>Heizkreis muss eingeschaltet sein (siehe Seite 11)</li> <li>Raumtemperatur (siehe Seite 11)</li> <li>Uhrzeit (siehe Seite 23)</li> </ul> |
| Nur bei Betrieb mit Warmwasser-Spei-<br>cher:<br>Vorrang der Warmwasserbereitung<br>(ད♂⊘ im Display) | Warten Sie ab, bis Warmwasser-Spei-<br>cher aufgeheizt ist (⊘ erlischt im Dis-<br>play).                                                                                                    |
| Störung an der Heizungsanlage:<br>" <b>Störung</b> " erscheint im Display                            | Fragen Sie die Art der Störung ab und<br>benachrichtigen Sie den Heizungs-<br>fachbetrieb.                                                                                                    |
| In Verbindung mit dem Mischerkreis:<br>Mischer-Motor defekt                                          | Hängen Sie den Motorhebel (Å) aus<br>und stellen Sie den Mischerhebel (B)<br>von Hand ein (z.B. auf "5").<br>Benachrichtigen Sie den Heizungs-<br>fachbetrieb.                                                |

# Räume zu warm

|          | Ursache                           | Behebung                                                                                                    |
|----------|-----------------------------------|----------------------------------------------------------------------------------------------------|
| 5581 561 | Fernbedienung falsch eingestellt. | Prüfen und korrigieren Sie ggf. die Ein-<br>stellungen:<br>Raumtemperatur (siehe Seite 11)<br>Uhrzeit (siehe Seite 23) |

 $\gg$ 

# Räume zu warm (Fortsetzung)

| Ursache                                                                                                    | Behebung                                                                                                    |
|----------------------------------------------------------------------------------------------------|----------------------------------------------------------------------------------------------------|
| Störung an der Heizungsanlage oder<br>Außentemperatursensor oder Kessel-<br>temperatursensor defekt:<br>" <b>Störung</b> " erscheint im Display. | Fragen Sie die Art der Störung ab und<br>benachrichtigen Sie den Heizungs-<br>fachbetrieb.                                                                     |
| In Verbindung mit dem Mischerkreis:<br>Mischer-Motor defekt                                                                                      | Hängen Sie den Motorhebel (Å) aus<br>und stellen Sie den Mischerhebel (B)<br>von Hand ein (z.B. auf "5").<br>Benachrichtigen Sie den Heizungs-<br>fachbetrieb. |

# Kein warmes Wasser

| Ursache                                                                   | Behebung                                                                                                    |
|---------------------------------------------------------------------------|----------------------------------------------------------------------------------------------------|
| Fernbedienung falsch eingestellt.                                         | <ul> <li>Prüfen und korrigieren Sie ggf. die Einstellungen:</li> <li>Warmwasserbereitung muss eingeschaltet sein (siehe Seite 17)</li> <li>Warmwassertemperatur (siehe Seite 17)</li> <li>Uhrzeit (siehe Seite 23)</li> </ul> |
| Störung an der Heizungsanlage:<br>" <b>Störung</b> " erscheint im Display | Fragen Sie die Art der Störung ab und<br>benachrichtigen Sie den Heizungs-<br>fachbetrieb.                                                                                                    |
| Umwälzpumpe zur Speicherbeheizung<br>defekt.                              | Benachrichtigen Sie den Heizungs-<br>fachbetrieb.                                                                                                    |

## Warmwasser zu heiß

| Ursache                           | Behebung                                                                         |
|-----------------------------------|----------------------------------------------------------------------------------|
| Fernbedienung falsch eingestellt. | Prüfen und korrigieren Sie ggf. die<br>Warmwassertemperatur (siehe<br>Seite 17). |
| Sensorfehler                      | Benachrichtigen Sie den Heizungs-<br>fachbetrieb.                                |

# "Störung" blinkt im Display

| Ursache                        | Behebung                                                                                   |
|--------------------------------|--------------------------------------------------------------------------------------------|
| Störung an der Heizungsanlage. | Fragen Sie die Art der Störung ab und<br>benachrichtigen Sie den Heizungs-<br>fachbetrieb. |

# "Wartung" erscheint im Display

| Ursache                         | Behebung                                                        |
|---------------------------------|-----------------------------------------------------------------|
| Wartungszeitpunkt ist erreicht. | Lassen Sie vom Heizungsfachbetrieb<br>eine Wartung durchführen. |

# "Zentralbedienung" erscheint im Display

|      | Ursache                                                                                                    | Behebung |
|------|----------------------------------------------------------------------------------------------------|----------|
| 561  | Die Einstellung des Betriebs- und Fe-<br>rienprogramms wird von einem Heiz-<br>kreis einer evtl. angeschlossenen<br>Kessel- und Heizkreis- oder Kaska-<br>denregelung übernommen. |          |
| 5581 |                                                                                                    |          |

# "Estrich trocknen" erscheint im Display

| Ursache                        | Behebung                                  |
|--------------------------------|-------------------------------------------|
| Die Estrichfunktion ist aktiv. | Warten Sie, bis die Funktion beendet ist. |

# "Ohne Funktion" erscheint im Display

| Ursache                                                              | Behebung |
|----------------------------------------------------------------------|----------|
| Der Taste, die Sie gedrückt haben, ist<br>keine Funktion zugeordnet. | _        |

# "Ext. Aufschaltung" erscheint im Display

| Ursache                               | Behebung                              |
|---------------------------------------|---------------------------------------|
| Das Betriebsprogramm, das an der      | Behebung nicht erforderlich. Umschal- |
| Regelung eingestellt ist, wurde durch | tung des Betriebsprogramms ist durch  |
| ein externes Schaltgerät umgeschal-   | manuelle Einstellung vorgegeben wor-  |
| tet.                                  | den.                                  |

# "Ext. Programm" erscheint im Display

| Ursache                                                                                                    | Behebung |
|----------------------------------------------------------------------------------------------------|----------|
| Das eingestellte Betriebsprogramm<br>wurde durch die Kommunikations-<br>Schnittstelle Vitocom 100 umgeschal-<br>tet und kann manuell geändert werden.<br>Damit wird die externe Umschaltung<br>aufgehoben. |          |

# "Ext. Raum-Solltemperatur" erscheint im Display

| Ursache                                                                                                    | Behebung |
|----------------------------------------------------------------------------------------------------|----------|
| Über die Kommunikations-Schnittstel-<br>le Vitocom 300 wurde eine Raum- Soll-<br>temperatur aufgeschaltet. Die normale<br>Raumtemperatur können Sie über den<br>Drehknopf "↓ # ändern. Damit wird<br>die externe Aufschaltung aufgehoben. |          |

# Die Beleuchtung des Displays ist ausgefallen

| Ursache                    | Behebung                                                                                                    |
|----------------------------|----------------------------------------------------------------------------------------------------|
| Batterien sind verbraucht. | Batterie wechseln (siehe Seite 34)<br>Entsorgung<br>Batterien/Akkus gehören nicht in den<br>Hausmüll. Geben Sie bitte verbrauchte<br>Batterien/ Akkus in den dafür einge-<br>richteten Sammelstellen ab. |

# "Lager nachfüllen" erscheint im Display

| Ursache                             | Behebung                             |
|-------------------------------------|--------------------------------------|
| Der Pelletvorratsbehälter ist leer. | Füllen Sie den Vorratsbehälter nach. |

# "Aschetür schließen" erscheint im Display

| Ursache                   | Behebung                    |
|---------------------------|-----------------------------|
| Die Aschetür steht offen. | Schließen Sie die Aschetür. |

# "Fülltür schließen" erscheint im Display

| Ursache                  | Behebung                   |
|--------------------------|----------------------------|
| Die Fülltür steht offen. | Schließen Sie die Fülltür. |

# "Nachlegen" erscheint im Display

| Ursache              | Behebung                   |
|----------------------|----------------------------|
| Es fehlt Brennstoff. | Legen Sie Brennstoff nach. |

# "Nicht nachlegen" erscheint im Display

| Ursache                                                  | Behebung |
|----------------------------------------------------------|----------|
| Es ist ausreichend Brennstoff im<br>Brennraum vorhanden. | _        |

# **Batterien wechsel**

1. Netzspannung ausschalten.

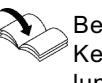

Bedienungsanleitung der Kessel- und Heizkreisregelung Vitotronic

▶ ▶

Batterien wechsel (Fortsetzung)

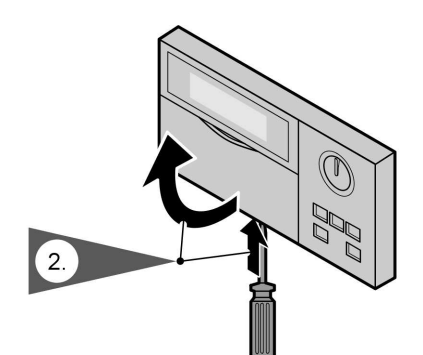

2. Oberteil der Fernbedienung ausrasten.

- 3
- 5.

3. Batterien auf der Rückseite herausnehmen.

#### Hinweis

Elektronikleiterplatte nicht berühren (elektrostatische Aufladung).

- 4. Batterien entsprechend der Abbildung einlegen. Keine schadstoffhaltigen Alkali-Mangan-Batterien, Typ MICRO-LR03 (AAA) verwenden.
- 5. Oberteil aufsetzen und einrasten.

Instandhaltung

# Reinigung

Die Geräte können mit einem handelsüblichen Haushaltsreiniger (kein Scheuermittel) gereinigt werden.

## **Tipps zum Energiesparen**

Sie können mit folgenden Maßnahmen zusätzlich Energie sparen.

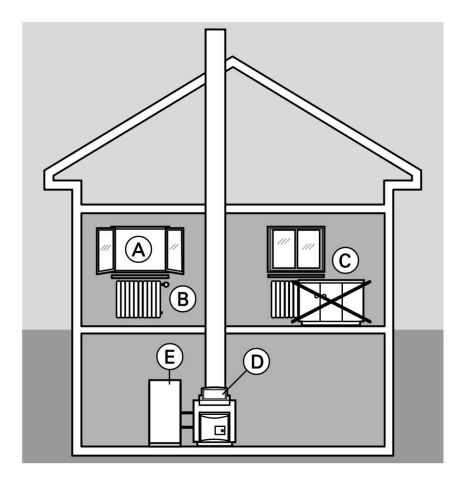

- Richtiges Lüften.
   Fenster A kurzzeitig ganz öffnen und dabei die Thermostatventile B schließen.
- Nicht überheizen, eine Raumtemperatur von 20 °C anstreben, jedes Grad Raumtemperatur weniger spart bis zu 6% Heizkosten.
- Roll-Läden (falls vorhanden) an den Fenstern bei einbrechender Dunkelheit schließen.
- Thermostatventile 

   B richtig einstellen.
- Heizkörper C und Thermostatventile B nicht zustellen.
- Einstellmöglichkeiten der Regelung
   D und Fernbedienung nutzen.
- Kontrollierter Verbrauch von Warmwasser: Ein Duschbad erfordert in der Regel weniger Energie als ein Vollbad.

## Stichwortverzeichnis

# Stichwortverzeichnis

# Α

| Abfragen von Temperaturen und |     |
|-------------------------------|-----|
| Betriebszuständen             | 25  |
| Abschaltbetrieb               | . 9 |
| Anzeigeelemente               | . 7 |
| Automatik-Betrieb 18,         | 19  |

# в

| Batterien wechsel         | 34  |
|---------------------------|-----|
| Bedienelemente            | . 7 |
| Bedienhinweise            | . 6 |
| Beleuchtung des Displays  | 33  |
| Betriebszustände abfragen | 25  |

# D

| Datum einstellen/ändern | 3 |
|-------------------------|---|
|-------------------------|---|

# Е

| Einmalige Warmwasserbereitung. | 21 |
|--------------------------------|----|
| Energiesparen 14,              | 15 |
| Energiespartips                | 37 |
| Estrich trocknen               | 32 |
| Externe Aufschaltung           | 32 |
| Externe Raum-Solltemperatur    | 33 |
| Externes Betriebsprogramm      | 32 |

# F

| Fehler (Störung) | 31       |
|------------------|----------|
| Ferienprogramm   | 7        |
| Ferienprogramm   |          |
| ■ beenden        |          |
| einstellen       |          |
| Frostschutz      | 6, 9, 10 |
| Funkuhrempfänger |          |

# G

| Grundanzeige ändern | 23 |
|---------------------|----|
| Grundeinstellung    | 24 |

# Н

| 6 |
|---|
| 9 |
| 9 |
| 9 |
| 9 |
| 0 |
| 2 |
|   |

# L

| Individuelle Zeitprogramme 12, 18, | 19  |
|------------------------------------|-----|
| Information                        | . 7 |
| Informationen abfragen             | 25  |
| Ist-Temperaturen abfragen          | 25  |

## κ

| Kontrast im | Display |  |  |  | 24 |
|-------------|---------|--|--|--|----|
|-------------|---------|--|--|--|----|

# Ν

Normale Raumtemperatur ..... 6, 7, 11

# Ρ

| Partybetrieb in Verbindung mit |      |
|--------------------------------|------|
| Warmwasserbereitung            | 21   |
| Partybetrieb                   |      |
| ■ beenden                      | . 16 |
| einstellen                     | . 16 |
| Programme einstellen 12        | . 18 |

## R

| Raumbeheizung ausschalten        | . 9 |
|----------------------------------|-----|
| Raumbeheizung einschalten        | 9   |
| Raum-Solltemperatur              | 33  |
| Raumtemperatur ändern            | 11  |
| Reduzierte Raumtemperatur. 6, 7, | 12  |
| Reinigung                        | 36  |

# Stichwortverzeichnis (Fortsetzung)

# S

| 0                          |          |
|----------------------------|----------|
| Schaltzeiten einstellen    | 12, 18   |
| Sommerbetrieb (Nur Warmwa  | asser) 9 |
| Sparbetrieb                |          |
| ■ beenden                  |          |
| einstellen                 |          |
| Speicherpumpe              | 8, 10    |
| Sprache einstellen         |          |
| Störungen beheben          |          |
| Störungsanzeige            | 27, 31   |
| Störungsmeldung quittieren | 27       |
| Störungssuche              |          |
| Stromausfall               | 6        |
| Symbole im Display         | 7        |
|                            |          |

## Т

| Temperaturen abfragen     | 25 |
|---------------------------|----|
| Temperaturen ändern       | 11 |
| Temperaturen ändern       |    |
| Normale Raumtemperatur    | 11 |
| Reduzierte Raumtemperatur | 12 |
| Warmwassertemperatur      | 17 |

# Ü

| Übergangszeiten (Heizen/ |   |
|--------------------------|---|
| Warmwasser)              | 9 |

# U

| Uhrzeit einstellen/ändern | 23 |
|---------------------------|----|
| Urlaub                    | 14 |

# V

## w

| Warmwasser ausschalten            | 0 |
|-----------------------------------|---|
| Warmwasser einschalten            | 9 |
| Warmwasserbereitung               | 6 |
| Warmwasserbereitung einstellen 1  | 7 |
| Warmwassertemperatur              | 7 |
| Warmwassertemperatur              |   |
| ■ abfragen 2                      | 5 |
| ■ einstellen/ändern 1             | 7 |
| Wartungsanzeige 3                 | 1 |
| Was ist zu tun? 2                 | 9 |
| Winterbetrieb (Heizen/Warmwasser) | 9 |

## Ζ

| Zeitphasen löschen     |       |
|------------------------|-------|
| Raumbeheizung          | 13    |
| ■ Warmwasser           | 20    |
| Zirkulationspumpe      | 20    |
| Zeitprogramme          | 7     |
| Zeitprogramme abfragen | 26    |
| Zeitprogramm           |       |
| Raumbeheizung          | 6, 12 |
| Warmwasserbereitung    | 6, 19 |
| Zirkulationspumpe      | 6, 19 |
| Zentralbedienung       | 31    |
| Zirkulationspumpe      | 18    |
|                        |       |

# Gültigkeitshinweis

Für Heizungsanlagen mit witterungsgeführter Kessel- und Heizkreisregelung und Vitotrol 300

Best.-Nr. 7248 907

# Ihr Ansprechpartner

Für Rückfragen oder Wartungs- und Instandsetzungsarbeiten an Ihrer Heizungsanlage wenden Sie sich bitte an Ihren Heizungsfachbetrieb. Heizungsfachbetriebe in Ihrer Nähe finden Sie z.B. unter www.viessmann.de im Internet.

> Viessmann Werke GmbH&Co KG D-35107 Allendorf